# Melihat Tunggakan Siswa per Kelas

Anda dapat melihat tagihan yang belum dibayar alias Tunggakan di dashboard berdasarkan kelas tertentu.

Ouration 3 minute(s)

### Contents

Introduction Video overview Step 1 - Silahkan Buka Dashboard Lembaga Anda Step 2 - Pilih Menu Laporan Step 3 - Pilih Status Belum Lunas Step 4 - Pilih Tanggal Tagihan Step 5 - Pilih kelas yang Dituju Step 6 - Selesai Comments

## Introduction

Tagihan belum lunas atau tunggakan dapat dicari dengan memilih menu Laporan Tagihan, dan Anda dapat memilih berdasarkan kelas atau semua siswa.

### Step 1 - Silahkan Buka Dashboard Lembaga Anda

Klik https://dashboard.infradigital.io/pre-login untuk log in ke dashboard sekolah Anda. Pastikan menggunakan email yang sudah di aproval oleh tim Jaringan IDN.

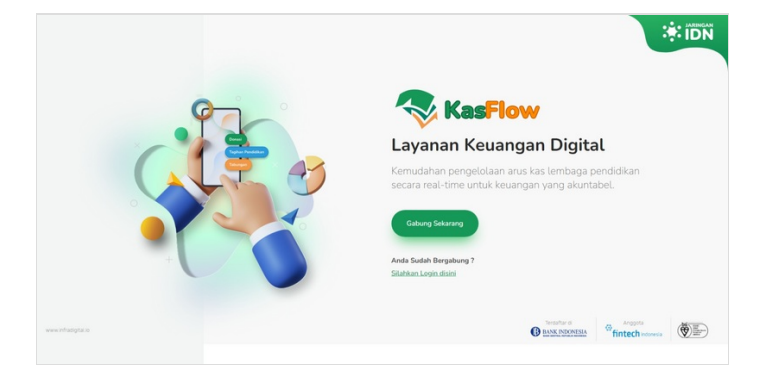

## Step 2 - Pilih Menu Laporan

Silahkan pilih menu Laporan di dashboard lembaga Anda, kemudian klik Tagihan.

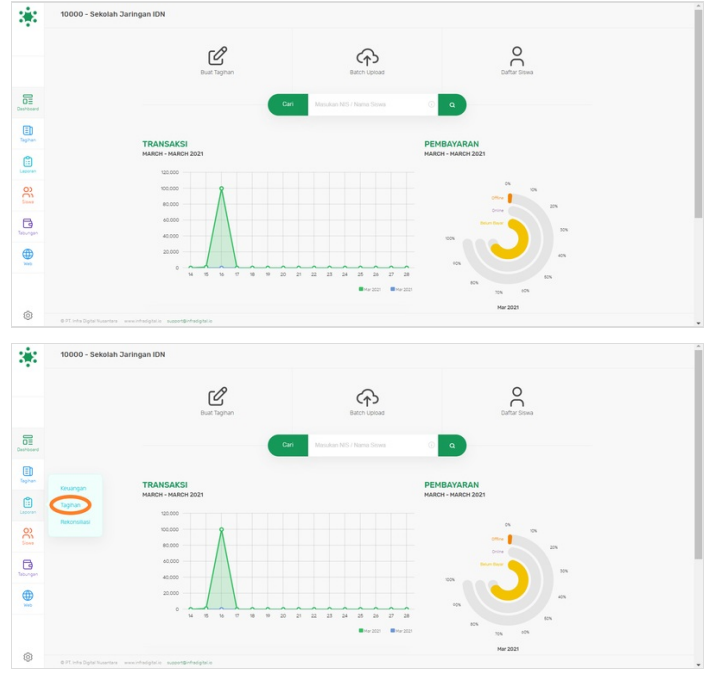

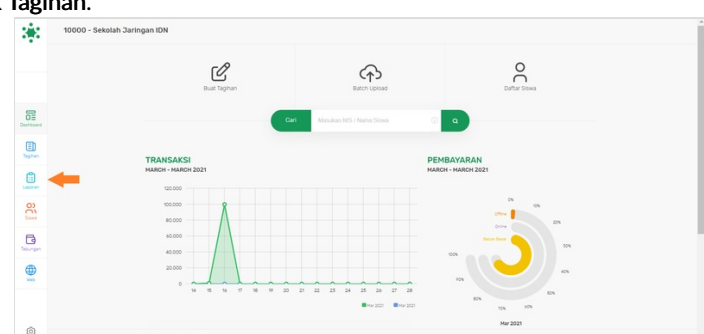

#### Step 3 - Pilih Status Belum Lunas

Pada kolom Status, silahkan pilih Belum Lunas untuk mengetahui tagihan siswa yang belum dibayarkan.

| atus                                 | Kelas                                                   |    | Status                  | Kelas         |  |
|--------------------------------------|---------------------------------------------------------|----|-------------------------|---------------|--|
| Semua Status                         | Semua Kelas                                             | \$ | Semua Status            | Semua Kelas   |  |
| nggal                                | Pengelompokan                                           |    | Tangga                  | Pengelompokan |  |
| 03/29/2021 - 03/29/2021              | Tidak Ada                                               | ÷  | 03/29/2021 - 03/29/2021 | Tidak Ada     |  |
| Cari Tagihan                         | CARD TACHHAN                                            | 8  |                         | CARITAGIHAN   |  |
| Cari Tagihan                         | CARD TAGHIWA                                            | 8  |                         | CARI TAGHAN   |  |
| Cari Tagihan<br>atus<br>Semua Status | CARD TAGHWA<br>Kelas<br>\$ Semua Kelas                  | 8  |                         | CARITAGIHAN   |  |
| Cari Tagihan                         | CARD TAGHAN<br>Kelas<br>\$ Semua Kelas<br>Pengelompokan | •  |                         | CARITACIHAN   |  |

## Step 4 - Pilih Tanggal Tagihan

Silahkan pilih rentang waktu **Tanggal Tagihan** yang akan dilihat tunggakannya. Sebagai contoh pada gambar rentang waktu yang dipilih adalah 1 jan - 28 feb 2021.

| status                                                                                                    | Kelas                                                                                                    | Status                                                                                                    | Kelas                                                                                                    |
|----------------------------------------------------------------------------------------------------|----------------------------------------------------------------------------------------------------|----------------------------------------------------------------------------------------------------|----------------------------------------------------------------------------------------------------|
| Belum Lunas                                                                                                    | Semua Kelas                                                                                                    | ¢ Beium Lunas                                                                                                    | Semua Kelas                                                                                                    |
| nggal Pengelompokan                                                                                                    |                                                                                                    | Tanggal                                                                                                    | Pengelompokan                                                                                                    |
| 03/29/2021 - 03/29/2021                                                                                                    | Tidak Ada                                                                                                    | \$ 03/29/2021 - 03/29/                                                                                                    | 2021 Tidak Ada                                                                                                    |
| < Mar 2021                                                                                                    | Apr 2021                                                                                                    | < Jan 2021                                                                                                    | Feb 2021 >                                                                                                    |
| <ul> <li>Mar2021</li> <li>Su Mo Tu We Th Fr Sa Su Mo<br/>28 1 2 3 4 5 6 28 29</li> </ul>                                                                                                    | Apr2021 ><br>Tu We Th Fr Sa<br>30 31 1 2 3                                                                                                    | ✓ Jan 2021<br>Su Mo Tu We Tr<br>27 28 29 30                                                                                                    | Feb 2021         >           Fr         Sa         Su         Mo         Tu         We         Th         Fr         Sa           1         2         31         1         2         3         4         5         6           2         7         9         9         10         14         19         19                                                                                                    |
| <ul> <li>Mar 2021</li> <li>Su Mo Tu We Th Fr Sa Su Mo</li> <li>28 1 2 3 4 5 6 28 29</li> <li>7 8 9 10 11 12 13 4 5</li> <li>14 15 16 17 18 19 01 11 12</li> </ul>                                                                                                    | Apr 2021 ><br>Tu We Th Fr Sa<br>30 31 1 2 3<br>6 7 8 9 10<br>13 14 15 16 17                                                                                                    | ✓ Jan 2021<br>Su Mo Tu We Tr<br>27 28 29 30<br>3 4 5 6 7<br>10 11 12 13 14                                                                                                    | Feb 2021         >           Fr         Sa         Mo         Tu         We         Tn         Fr         Sa           1         2         31         1         2         3         4         5         6           8         9         7         8         9         10         11         12         13           15         16         14         15         16         7         18         19         20                                                                                                    |
| <ul> <li>Mar 2021</li> <li>Su Mo Tu We Th Fr Sa Su Mo</li> <li>28 1 2 3 4 5 6 28 29</li> <li>7 8 9 10 11 12 13 4 5</li> <li>14 15 16 17 18 19 20 11 12</li> <li>14 2 32 24 25 26 27 18 19</li> </ul>                                                                                                    | Apr 2021         >           Tu         We         Th         Fr         Sa           30         31         1         2         3           6         7         8         9         10           13         14         15         16         17           20         21         22         23         24                                                                                                    | Image: Second second second | Fr         Sa         Mo         Tu         We         Tn         Fr         Sa           1         2         31         1         2         3         4         5         6           8         9         7         8         9         10         11         12         13           15         16         14         15         16         17         18         19         20           22         23         21         22         23         24         25         26         27                                                                                                    |
| <ul> <li>Mar 2021</li> <li>Su Mo Tu We Th Fr Sa Su Mc</li> <li>2 3 4 5 6 22 29</li> <li>8 9 10 11 12 13 4 5</li> <li>14 15 16 17 18 19 20 11 12</li> <li>12 22 23 24 25 26 27 18 19</li> <li>20 30 31 1 2 3 25 26</li> </ul>                                                                                                    | Apr 2021         >           Tu         We         Th         Fr         Sa           30         31         1         2         3           6         7         8         9         10           13         14         15         16         17           20         21         22         23         24           27         28         29         30         1                                                                      | Image: Second second second | Fr         Sa         Mo         Tu         We         Tn         Fr         Sa           1         2         31         1         2         3         4         5         6           8         9         7         8         9         10         11         12         13           15         16         14         15         16         17         18         19         20           2         23         21         22         23         24         25         26         27           8         9         30         25         1         2         3         4         5         6                                                                                                    |
| Mar 2021           Su Mo Tu We Th Fr Sa Su Mc           28         1         2         3         4         5         6         28         29           7         8         9         10         11         12         13         4         5           14         15         16         17         18         19         20         11         12           21         22         23         24         25         26         27         18         19           28         29         30         31         1         2         3         25         26           4         5         6         7         8         9         10         2         3                                                 | Apr 202:1         >           Tu         We         Th         Fr         Sa           50         31         1         2         3           6         7         8         9         10           13         14         15         16         17           20         21         22         23         24           27         28         29         30         1           4         5         6         7         8                 | ✓         Jan 2021           Su         Mo         Tu         We         Tr           27         28         29         30         29         30         29           3         4         5         6         7         10         11         12         13         14         20         21           17         18         19         20         21         24         25         26         27         28           31         1         2         3         4         25         26         27         28                                                                                                    | Fr         Sa         Mo         Tu         We         Tn         Fr         Sa           1         2         31         1         2         3         4         5         6           8         9         7         8         9         10         11         12         13           1         15         16         14         15         16         17         18         19         20           2         23         21         22         23         24         25         26         27           2         9         0         2         3         4         5         6           5         6         8         9         10         11         12         13                                                                                                    |
| Mor         Tu         We         Tr         Fr         Sa         Su         Mc           2         1         2         3         4         5         6         28         29           7         8         9         10         11         12         13         4         5           21         22         23         24         25         26         27         18         19           22         22         30         31         1         2         3         25         26           4         5         6         7         8         9         10         2         3         25         26           4         5         6         7         8         9         10         2         3 | Apr 2021         >           Tu         We         Th         Fr         Sa           30         31         1         2         3           6         7         8         9         10           13         14         15         16         17           20         21         22         23         24           27         28         29         30         1           4         5         6         7         8           Center | ↓         Jan 2021           Su         Mo         Tu         We         Tr           27         28         29         30         1           3         4         5         6         7           10         11         12         13         14           17         18         19         20         21           24         25         25         22         22           31         1         2         3         4                                                                                                    | Fr         Sa         Su         Mo         Tu         We         Th         Fr         Sa           1         2         31         1         2         3         4         5         6           8         9         7         8         9         10         11         12         13           15         16         14         15         16         7         18         19         20           2         23         24         25         26         27         2         3         4         5         6           5         6         8         9         10         11         12         13           01/01/2021 - 02/28/2021         Carcer         Kapuly         20         27         24         25         26         27           6         6         8         9         10         11         12         13           01/01/2021 - 02/28/2021         Carcer         Kapuly         13         14         15         6 |

#### Step 5 - Pilih kelas yang Dituju

Langkah terakhir adalah memilih kelas yang dituju pada kolom **Kelas** untuk melihat tunggakan hanya di kelas yang dipilih. Kemudian klik **Cari Tagihan**.

| Status                  | Kelas       | Status                        |  |
|-------------------------|-------------|-------------------------------|--|
| Belum Lunas             | Semua Kelas | \$<br>Belum Lunas             |  |
| Tanggal                 | Pengempokan | Tanggal                       |  |
| 01/01/2021 - 02/28/2021 | Tidak Ada   | \$<br>01/01/2021 - 02/28/2021 |  |

| Status                  | Kelas          |    |
|-------------------------|----------------|----|
| Belum Lunas             | \$<br>Kelas 2D | \$ |
| Tanggal                 | Pengelompokan  |    |
| 01/01/2021 - 02/28/2021 | Tidak Ada      | \$ |

| Status                  |        | Kelas              |    |
|-------------------------|--------|--------------------|----|
| Belum Lunas             | \$     | Semua Kelas        | \$ |
| Engal                   |        | FINANCE            |    |
| langga                  |        | KELAS 1            |    |
| 01/01/2021 - 02/28/2021 |        | KELAS 10           |    |
|                         |        | KELAS 10 A         |    |
|                         |        | KELAS 10 ABU BAKAR |    |
|                         | CARI T | c Kelas 10D        |    |
|                         |        | KELAS 10 IPA 1     |    |
|                         |        | KELAS 10 TKJ       |    |
|                         |        | KELAS 12           |    |
|                         |        | Kelas 1D           |    |
|                         |        | KELAS 2            |    |
|                         |        | Kelas 2 A          |    |
|                         |        | Kelas 2D           |    |
|                         |        | Kelas 3 A          |    |
|                         |        | Kelas 4            |    |
|                         |        | Kelas 4 A          |    |
|                         |        | Kelas 5 A          |    |

## Step 6 - Selesai

Selamat Anda telah berhasil melihat Tunggakan siswa di kelas tertentu.

| ••   | Tagihan Kelas 2D yar | ng Derum Dayar                             | Cord Narma Tara                         |                     | wa / Croup             |                |               |             | Distay 20 a |
|------|----------------------|--------------------------------------------|-----------------------------------------|---------------------|------------------------|----------------|---------------|-------------|-------------|
|      |                      | Total Records: 132                         | an.                                     |                     | 47%                    | Total Tagihan: | Rp 34,650,000 |             |             |
| 0    |                      | 🖩 5PP - DESENBER 2020 1 🛛 🖷 5PP - DESENBER | 1 2020 2 📕 549 - FEBRUAR 2021 📕 549 - 3 | ANDAR 2021 899 - 91 | 0.20212 <b>8</b> .0mms |                |               |             |             |
| 1    | BRIID                | Nama Siswa 🔨                               | Tagihan                                 | Greup               | Status                 | Tertagih       | ANDI          | Datuh Tempo | Kedaluarsa  |
| ghan | 20202001             | A AMIRAISHA HANA BANGSAMAN                 | SPP - FEBRUARI 2021                     | Kelas 20            | Belum Bayar            | Rp 250,000     | 10 Nov 20     | 28 Feb 21   | 31 Dec 25   |
|      | 20202001             | A AMIRAISHA HANA BANGSABAN                 | SPP - JANUARI 2021                      | Kelas 20            | Belum Bayar            | Rp 250,000     | 10 Nov 20     | 31 Jan 21   | 31 Dec 25   |
| 22   | 20202002             | ABIDZAR ADHITYA LAMBANG PRIYANTO           | SPP - JANUARI 2021                      | Kelas 20            | Belum Bayar            | Rp 250,000     | 10 Nov 20     | 31 Jan 21   | 31 Dec 25   |
|      | 20202002             | ABIDZAR ADHITYA LAMBANG PRIYANTO           | SPP - MEI 2021 2                        | Kelas 20            | Belum Bayar            | Rp 150,000     | 21 Jan 21     | 21 Mar 21   | 21 Feb 22   |
| 3    | 20202002             | ABIDZAR ADHITYA LAMBANG PRIYANTO           | SPP - FEBRUARI 2021                     | Kelas 20            | Belum Bayar            | Rp 258,000     | 10 Nov 20     | 28 Feb 21   | 31 Dec 25   |
| Ð    | 20202003             | AHZA RAYYAN HEBATULLAH                     | SPP - JANUARI 2021                      | Kelas 20            | Belum Bayar            | Rp 250,000     | 10 Nov 20     | 31 Jan 21   | 31 Dec 25   |
| -    | 20202003             | AHZA RAYYAN HEBATULLAH                     | SPP - FEBRUARI 2021                     | Kelas 20            | Belum Bayar            | Rp 250,000     | 10 Nov 20     | 28 Feb 21   | 31 Dec 25   |
|      | 20202004             | AIRLANGGA KEANU WIDOWO                     | SPP - JANJARI 2821                      | Kelas 20            | Belum Bayar            | Rp 250,000     | 10 Nov 20     | 31 Jan 21   | 31 Dec 25   |
|      | 20202004             | AIRLANGGA KEANU WIRORD                     | SPP - FEBRUARI 2021                     | Kelas 20            | Belum Bayar            | Rp 250,000     | 10 Nov 20     | 28 Feb 21   | 31 Dec 25   |
| 3    | @ 27 Inde Date No.   | stars associated a second stated a         |                                         |                     |                        |                |               | Page 1      |             |